For assistance please call the ETS Call Center at (408) 864-TECH (x8324) (Press 3 to page ETS for classroom emergencies)

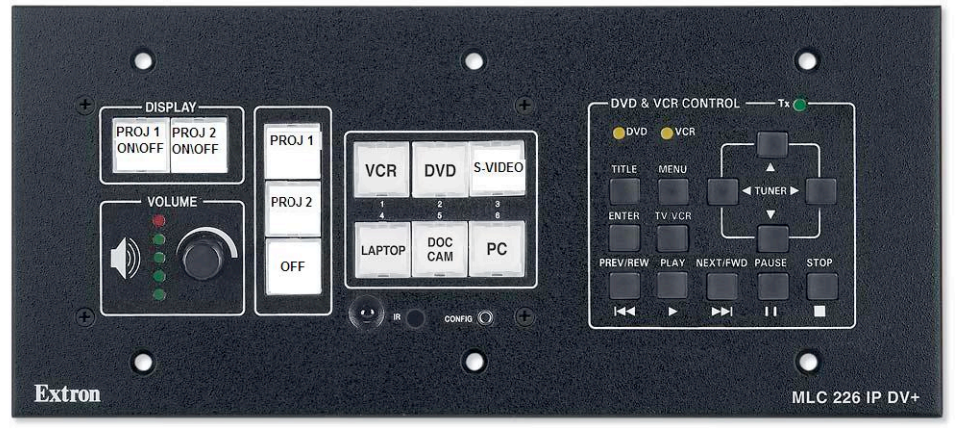

## Sample Multimedia Control Panel for Dual Projectors

## **Operating Instructions:**

- 1. Press the "PROJ 1 ON\OFF" button to power up Projector 1\*.
- 2. Press the "PROJ 2 ON\OFF" button to power up Projector 2\*. [\*The button will flash during projector warm up, please be patient as this may take up to 2 minutes!]
- 3. Select a source and then a projector...
  - a. Classroom Dell or iMac:
    - i. Make sure the dedicated classroom Dell or iMac is powered on.
    - ii. Press the "*PC*" button and then the "**PROJ 1 (or 2)**" button.
  - b. Laptop:
    - i. Plug the VGA cable from the input panel to the laptop's VGA out.
    - ii. <u>Make sure your laptop is set to output external VGA\*\*.</u>
    - iii. Connect the audio cable to the headphone jack of the laptop.
    - iv. Make sure your laptop volume is turned up.
    - v. Press the "*LAPTOP*" button and then the "PROJ 1 (or 2)" button.
  - c. DVD:
    - i. Insert a DVD.
    - ii. Press the "*DVD*" button and then the "**PROJ 1 (or 2)**" button.
    - iii. Use the DVD Controls on the panel.
  - d. VCR:
    - i. Insert a VHS tape.
    - ii. Press the "VCR" button and then the "PROJ 1 (or 2)" button.
    - iii. Use the VCR Controls on the panel.

## e. Document Camera:

- i. Turn the Document Camera power on.
- ii. Press the "*DOC CAM*" button and then the "**PROJ 1 (or 2)**" button.
- f. S-Video Input:
  - i. Connect the S-Video source to the input panel.
  - ii. Connect the audio source to the RCA jacks on input panel.
  - iii. Press the "S-Video" button and then the "PROJ 1 (or 2)" button.
- 4. Repeat step 3 as necessary until desired images are displayed on the projectors.
- 5. To turn off the system press the "*OFF*" button.

## [Wait 2 minutes for the projector to cool off before turning back on.]

\*\*Most laptops require a combination of keystrokes to enable the external VGA output. Dell laptops usually require you hold down the blue "Fn" key and press the "F8" {CRT/LCD} key. Apple laptops usually require the "option" and "F7". Repeat keystrokes to toggle display mode.